## DELETE YOUR BROWSING HISTORY IN EDGE

As you use Windows Edge, the browser stores temporary files, your browsing history, cookies from the websites that you're visiting, saved passwords, and web form information. All web browsers do this so that they can load web pages faster and quickly provide you with the data you need. However, over time the browser may start to slow down. One way to speed it up is to delete all the stored browsing history.

To clear all the browsing history stored by Edge, follow these steps:

- 1. Start Edge.
- 2. Click on the More tab (three horizontal dots in the upper right corner)
- 3. Click Settings.
- 4. Under Clear Browsing History, choose what to clear.
- 5. Checkmark the six areas showing.
- 6. Click Show More and checkmark the five remaining areas.
- 7. Click Clear.